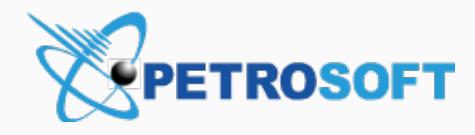

# **DC-401** Activation

**Recommended Scenario** 

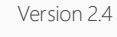

10/29/2019

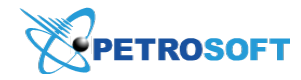

Petrosoft LLC 2025 Greentree Road Pittsburgh, PA 15220 1.412.306.0640

#### PETROSOFT CONFIDENTIALITY LEVEL—PUBLIC USE

This document is the property of and contains Proprietary Information owned by Petrosoft, LLC and/or suppliers. This document and any attached materials transmitted to you in confidence and trust, and you agree to treat this document in strict accordance with the terms and conditions of the agreement under which it was provided to you. No part of this document may be disclosed in any manner to a third party without the prior written consent of Petrosoft, LLC.

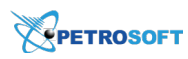

## TABLE OF CONTENTS

| Recommended Activation Scenario                               | 3   |
|---------------------------------------------------------------|-----|
| Step 1. Place DC-401 and Connect it to Power and the Internet | 3   |
| Step 2. Launch the Activation Process                         | 3   |
| Step 3. Configure Network Settings                            | 4   |
| Step 4. Activate DC-401                                       | . 4 |
| Step 5. Setup a POS Connection                                | . 5 |
| Step 6. Complete Activation                                   | 6   |

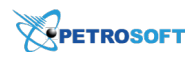

## **RECOMMENDED ACTIVATION SCENARIO**

To quickly activate DC-401, you must perform the following activities:

- 1. Place DC-401 and connect it to power and the Internet
- 2. Launch the activation process
- 3. Configure network settings
- 4. Activate DC-401
- 5. Configure a POS connection
- 6. Complete activation

## Step 1. Place DC-401 and Connect it to Power and the Internet

You need to place DC-401 in the location where it will be used and connect it to power and the Internet.

For building the network infrastructure based on DC-401, refer to the diagrams below:

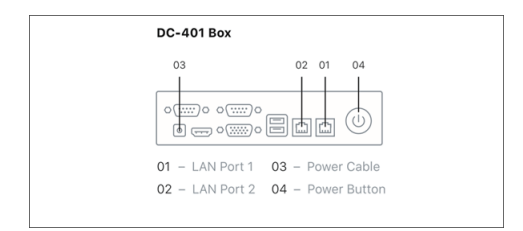

Do the following:

- 1. Plug the network cable to the LAN Port 1 on DC-401 (01).
- 2. Connect your laptop to the LAN Port 2 on DC-401 using the Ethernet cable (02).
- 3. Connect DC-401 to the power using the power cable (03).
- 4. Press the power button to start DC-401 (04).
- 5. Set your laptop to use the DHCP network configuration.
- 6. The laptop should receive the network configuration from DC401: 10.10.2.0/24.

## Step 2. Launch the Activation Process

On the laptop, open a web browser. In the address bar, enter *http://10.10.2.1/* and log in using the following credentials:

- Username: *admin*
- Password: *SwHH3g*

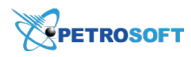

#### Step 3. Configure Network Settings

At the **Network Settings** step of the wizard, you must configure settings of the network in which DC-401 is deployed. Do the following:

- 1. Select the addressing scheme:
  - If the network uses DHCP, leave the default settings. Check the cable and make sure DC-401 is connected to the main router.
  - If the network uses static IP addresses, in the **Network type** list, select **Static IP** and specify the network addressing settings manually.
- 2. Click Test connection.
- 3. When the indicator in the Connection status field turns green, click Apply and Continue.

| WAN SIN         |           |                             |           |
|-----------------|-----------|-----------------------------|-----------|
| Network type    |           | Connection status: 🖉 Online |           |
| Static IP       | *         |                             |           |
| Default gateway |           | Primary DNS                 |           |
| 10.225.6.97     | $\otimes$ | 144.199.178.18              | $\otimes$ |
| Network mask    |           | Secondary DNS               |           |
| 255.255.255.0   |           | 8.8.8                       | $\otimes$ |
| DC Box IP       |           |                             |           |
| 10.249.16.154   | $\odot$   |                             |           |
|                 |           |                             |           |

### Step 4. Activate DC-401

At the **Activation** step, you must provide the activation key for DC-401 and activate it. Do the following:

1. In the Activation key field, enter the activation key, for example: 1234-abcd-56789.

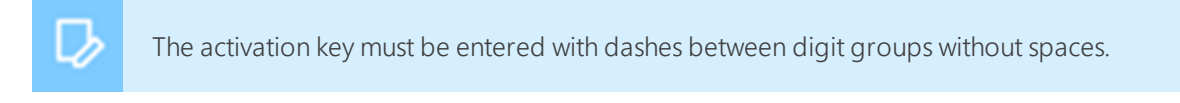

2. Click Apply and Continue.

| NETWORK SETTINGS                 | <ul> <li>ACTIVATION</li> </ul> | POS SETTINGS | FINISH |  |
|----------------------------------|--------------------------------|--------------|--------|--|
| Enter the low hollow to activate | unur DC Roy                    |              |        |  |
| Enter the key below to activate  | your be box                    |              |        |  |
| Activation key                   | your DC Box                    |              |        |  |

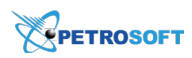

3. The wizard displays the status page informing about the current DC-401 status. Once the first two statuses are completed, you will be prompted to apply the new settings and reboot DC-401.

#### Click Apply and Reload.

| warning                                                |                                 |
|--------------------------------------------------------|---------------------------------|
| New settings will be applied once DC rebooted shortly. | Box is rebooted. DC Box will be |
|                                                        | APPLY AND RELOAD                |

4. After reboot, the activation process continues, and you can see the *Online* status for each of the steps.

#### Click Continue.

| NETWORK SETTINGS                 | • ACTIVATION               | O POS SETTINGS | C FINISH      |
|----------------------------------|----------------------------|----------------|---------------|
| Summary                          |                            |                |               |
| DC Box basic configuration       | <ul> <li>Online</li> </ul> |                |               |
| Firewall configuration           | <ul> <li>Online</li> </ul> |                |               |
| Network connection establishment | <ul> <li>Online</li> </ul> |                |               |
| VPN connection establishment     | <ul> <li>Online</li> </ul> |                |               |
| DC Box rebooting                 | <ul> <li>Online</li> </ul> |                |               |
|                                  |                            |                | BACK CONTINUE |

## Step 5. Setup a POS Connection

The wizard automatically pulls information about the POS set up in the network and populates the POS data at the **POS Settings** step. Do the following:

1. Verify and update any incorrect information. If no information pulls through or some information is missing, you will have to enter it manually.

#### Click Test Connection.

 Once it is verified that DC-401 can access the share, you will see green check box icons next to POS IP, Login, Password, Inbox and Export fields. Otherwise, you will see an error message.

Click Apply and Continue.

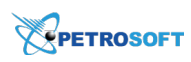

| POS Connection Settings |   |  | POS Folder Settings       |  |
|-------------------------|---|--|---------------------------|--|
| POS Type                |   |  | Inbox                     |  |
| Clear Vision - ITL      | * |  | Import                    |  |
| POS IP                  |   |  | Outbox                    |  |
| 10.225.6.98             |   |  | export                    |  |
| Login                   |   |  | POS configuration manual. |  |
| Petrosoft               |   |  |                           |  |
| Password                |   |  |                           |  |
| P3tr0s0ft4!2            |   |  |                           |  |
|                         |   |  |                           |  |

## **Step 6. Complete Activation**

You have now completed the installation process.

If you need to make any further adjustments after this wizard, you can navigate to http://10.10.2.1/status.

| NETWORK SETTINGS                                       | ACTIVATION                | POS SETTINGS | • FINISH |  |
|--------------------------------------------------------|---------------------------|--------------|----------|--|
| Installation comple<br>DC Box is now configured to wor | ted successfully          |              |          |  |
| You can check DC Box status                            | on the HEALTH STATUS page |              |          |  |
|                                                        |                           |              |          |  |
|                                                        |                           |              |          |  |